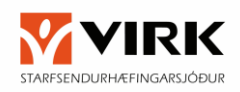

# Leiðbeiningar fyrir umboðsveitingu Mínar síður þjóunustuaðila VIRK

#### Hlekkur fyrir prókúruhafa:

Til að veita starfsmönnum þjónustufyrirtækja umboð til að skrá sig inn á mínar síður þjónustuaðila hjá VIRK þarf prókúrkuhafi þjónustufyrirtækis að fara á vefslóðina

https://login.signet.is/Home/Form/3 og skrá sig inn með rafrænum skilríkjum.

**ATH**. það er aðeins þörf á að veita starfsmönnum þetta umboð **EF** þeir eiga að vinna í umboði þjónustufyrirtækisins. Ef starfmaðurinn á t.d. aðeins að vinna sem starfsmaður þarf **EKKI** að veita umboð.

| Signet <sup>™</sup>                                                                                                    |
|----------------------------------------------------------------------------------------------------|
| Innskráning                                                                                                    |
| innskräning með farsíma, appl eða korti                                                                                                    |
| Audkenni 🌑 Evrotrust 🗸                                                                                                    |
| Simi Kort App                                                                                                    |
| Simonúmer                                                                                                    |
| Innskró                                                                                                    |
|                                                                                                    |
|                                                                                                    |
| Auðkenning ×                                                                                                    |
| í næsta skrefi verða 3 tölustafir sendir í símann. <b>Taktu vel</b><br>eftir númerinu því þú þarft að slá það inn hér.                                                                                                    |
| Afram                                                                                                    |
|                                                                                                    |
| Audkenni 😏 Evrotrust 🗸                                                                                                    |
|                                                                                                    |
| Auðkenning                                                                                                    |
| Auðkenning                                                                                                    |
| Auðkenning<br>Auðkenningarbeiðni send á: 0000 100<br>Sláðu inn númerið sem var sent í símann.                                                                                                    |
| Auðkenning<br>Auðkenningarbeiðni send á: 2000 100<br>Sláðu inn númerið sem var sent í símann.<br>Auðkenningarpúmer                                                                                                    |
| Auðkenning<br>Auðkenningarbeiðni send á: 2000 100<br>Sláðu inn númerið sem var sent í símann.<br>Auðkenningarpúmer                                                                                                    |
| Auðkenning<br>Auðkenningarbeiðni send á: 0000 000<br>Sláðu inn númerið sem var sent í símann.<br>Auðkenningarpúmer                                                                                                    |
| Auðkenning<br>Auðkenningarbeiðni send á: CORANG<br>Sláðu inn númerið sem var sent í símann.<br>Auðkenningarpúmer                                                                                                    |
| Auðkenningarbeiðni send á: CTTTTC<br>Sláðu inn númerið sem var sent í símann.<br>Auðkenningarnúmer<br>Auðkenni C Evrotrust V                                                                                                 |
| Auðkenning<br>Auðkenningarbeiðni send á: 0000 000<br>Sláðu inn númerið sem var sent í símann.<br>Auðkenningarpúmer<br>Auðkenning<br>Auðkenningarnúmer rétt!                                                                  |
| Auðkenningarbeiðni send á: CTTTTC<br>Sláðu inn númerið sem var sent í símann.<br>Auðkenningarpúrmer<br>Auðkenni C Evrotrust V<br>Auðkenning<br>Auðkenningarnúrmer rétt!<br>Kláraðu auðkenninguna og við sendum þig áfraðu.   |
| Auðkenningarbeiðni send á: COMMENT<br>Sláðu inn númerið sem var sent í símann.<br>Auðkenningarpúmer<br>Auðkenning<br>Evrotrust 🗸<br>Auðkenning<br>Auðkenningarnúmer rétt!<br>Kláraðu auðkenninguna og við sendum þig áfraðn. |

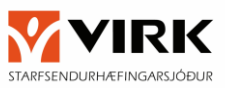

Í fyrsta sinn sem prófkúruhafi fyrirtækis skráir sig inn gæti hann lent á síðunni 'Mín skráning':

| 106m                                    |  |
|-----------------------------------------|--|
| Veita umboð Beita umboði Yfirlit umboða |  |
| Mín skráning                            |  |
| Nafn                                    |  |
|                                         |  |
| Kennitala                               |  |
|                                         |  |
| Farsími                                 |  |
|                                         |  |
| Simanúmer                               |  |
|                                         |  |
|                                         |  |
| Netfang                                 |  |

Notandinn að yfirfara sínar upplýsingar og ýta á 'Vista' hnappinn.

| Signet Voru                                                                                                    | ır ∨                                                                                                    |                                   | 9                                                                                                   | <b>)</b> ~                                   |
|----------------------------------------------------------------------------------------------------|----------------------------------------------------------------------------------------------------|-----------------------------------|----------------------------------------------------------------------------------------------------|----------------------------------------------|
| Veita umboð Beita umboði                                                                                                    | Yfirlit umboða                                                                                                    |                                   |                                                                                                    |                                              |
| Veita umboð                                                                                                    |                                                                                                    |                                   |                                                                                                    |                                              |
|                                                                                                    |                                                                                                    |                                   |                                                                                                    |                                              |
| línur 1 til 5 af 6 línum                                                                                                    |                                                                                                    |                                   | Leit:                                                                                               |                                              |
| .înur l til 5 af 6 linum<br>Nafn                                                                                              | ∱ Lýsing                                                                                                    | Prókúra 💵                         | Leit:                                                                                               | _¢ Veita ⊥¢                                  |
| línur 1 til 5 af 6 línum<br>Nafn<br>Aðgangur                                                                                  | Lýsing : \$ Form til að gefa aðgang að Signet Team                                                                                                    | Prókúra _#                        | Fyrirtæki Advania Ísland ehf.                                                                       | Veita 19                                     |
| Linur 1 til 5 af 6 linum Nafn Aðgangur Demo login með undirritun                                                              | <ul> <li>týsing</li> <li>Form til að gefa aðgang að Signet Team</li> <li>Form fyrir demo login án undirritunar</li> </ul>                                                                                                    | Prókúra 🕼<br>Já<br>Já             | Leit:<br>Fyrirtæki<br>Advania Ísland ehf.<br>Advania Ísland ehf.                                    | Veita 10<br>Veita                            |
| Linur 1 til 5 af 6 linum<br>Nafn<br>Aðgangur<br>Demo login með undirritun<br>Demo login án undirritunar                       | Lýsing     Form til að gefa aðgang að Signet Team     Form fyrir demo login án undirritunar     Form fyrir demo login án undirritunar                                                                                                    | Prókúra 🗐<br>Já<br>Já<br>Já       | Eeit:       Fyrirtæki       Advania Ísland ehf.       Advania Ísland ehf.       Advania Ísland ehf. | Veita 10<br>Veita<br>Veita<br>Veita          |
| Linur 1 til 5 af 6 linum<br>Nafn<br>Aðgangur<br>Demo login með undirritun<br>Demo login án undirritunar<br>Reikningsviðskipti | Lýsing     If       Form til að gefa aðgang að Signet Team     Form til að gefa aðgang að Signet Team       Form fyrir demo login án undirritunar     Form fyrir demo login án undirritunar       Til að gefa umboð starfsmanna að vefverslun staðlaráðs | Prókúra 🧃<br>Já<br>Já<br>Já<br>Já | Leit:<br>Fyrirtæki<br>Advania Ísland ehf.<br>Advania Ísland ehf.<br>Staðlaráð Íslands               | Veita 10<br>Veita<br>Veita<br>Veita<br>Veita |

Síðan ýtir prófkúruhafi á 'Veita umboð':

Til þess að veita starfsmönnum umboð að mínum síðum þjónustuaðila VIRK er ýtt á **'Veita'** við '**Umboð fyrir aðgang að vef VIRK**' og opnast þá eftirfarandi skjámynd.

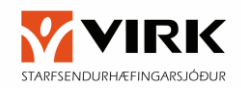

## Form til að veita umboð

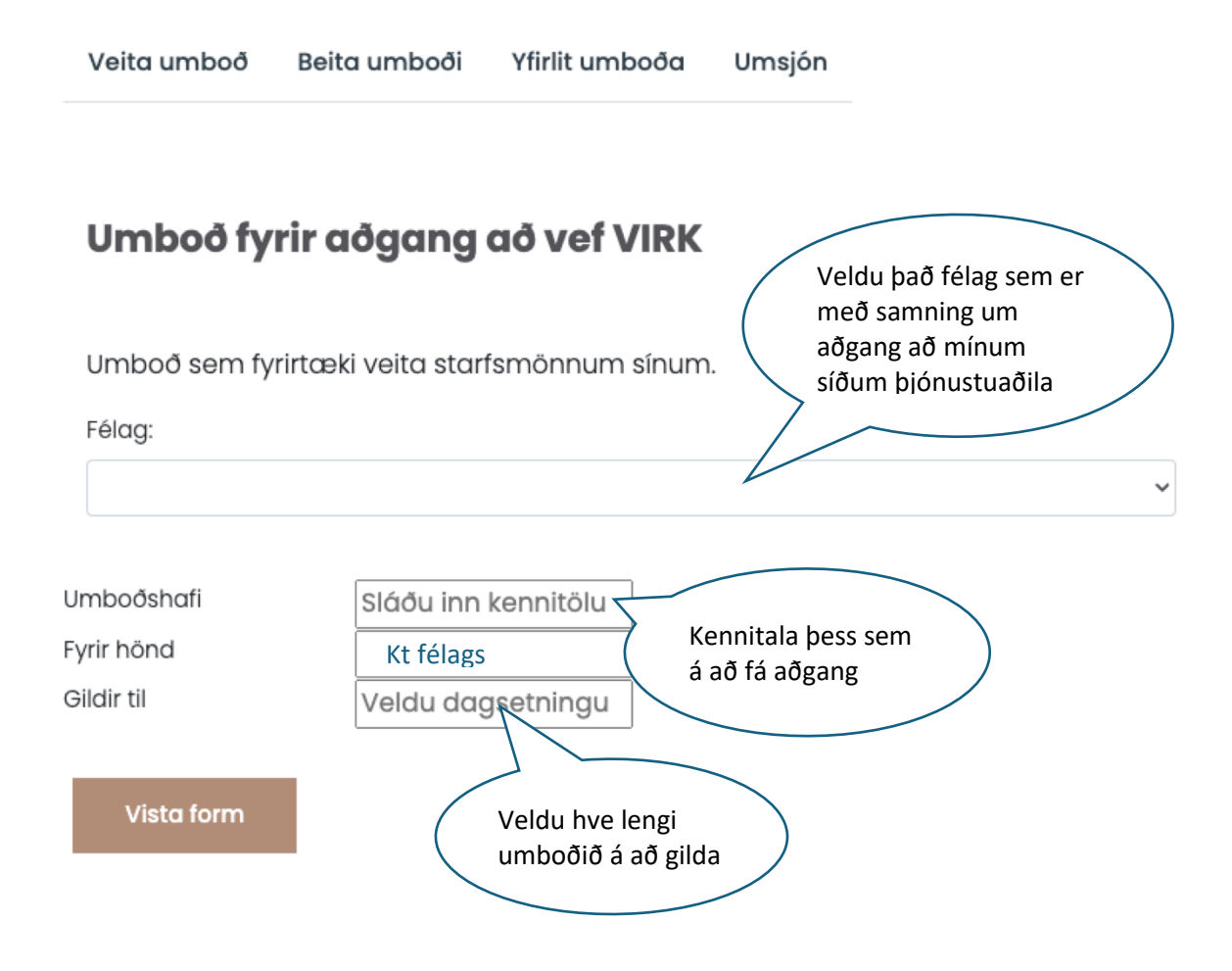

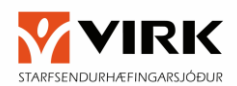

#### Félag

Í reitnum félag er valinn sá aðili sem þú ert prókúru hafi hjá og ætlar að veita umboð fyrir.

#### Umboðshafi

Settu kennitölu þess sem á að fá aðgang að mínum síðum þjónustuaðila VIRK í reitinn "Umboðshafi"

#### Fyrir hönd

Kerfið skráir sjálfkrafa inn í reitinn "**Fyrir hönd**" kennitölu þess aðila, sem er valin var í reitnum "**Félag**"

#### Gildir til

Settu inn inn í svæðið "**Gildir ti**l" dagsetningu fyrir hve lengi umboðshafi á að hafa aðgang að vefsvæðinu, t.d. dagsetningingu 2 árum frá deginum í dag.

#### Vista form:

Eftir að búið er að fylla inn upplýsingar í Félag, Umboðshafi, Fyrir hönd og Gildir til er smellt á hnappinn Vista form. Prókúruhafi er þá sendur áfram til að staðfesta umboðsveitinguna.

| Staðfestið um                      | boð                                                                                                    |           | × |
|------------------------------------|----------------------------------------------------------------------------------------------------|-----------|---|
| Móttakandi: ೧೧۲<br>Fyrir hönd: ۱۹۰ | na an taran taran taran taran taran taran taran taran taran taran taran taran taran taran taran taran taran tar | en<br>tir |   |
|                                    | Hætta við                                                                                                    | Staðfesta |   |
| Umboð fyllt ú                      | t                                                                                                    |           | × |

Vinsamlegast hinkrið

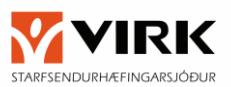

Þegar prófkúruhafi hefur staðfest umboðsveitinguna er prókúruhafinn sendur aftur á síðuna 'Upplýsingar um umboð' og getur þá valið, 'Veita annað umboð' (veita öðrum starfsmanni umboð) eða 'Sækja' (sækja skjal um veitt umboð).

| Signet          | Signet vörur 🗸              | ÁI ~ |
|-----------------|-----------------------------|------|
| Veita umboð     | Beita umboði Yfirlit umboða |      |
| Upplýsing       | jar um umboð                |      |
| Umboðsveitandi: |                             |      |
| Umboð fyrir:    |                             |      |
| Umboðshafi:     | 64 Konstantin Kottir        |      |
| Stofnað:        | 22.7.2024 14:22:18          |      |
| Umboð er til    | lbúið                       |      |
| Heim            | Veita annað umboð Sækja     |      |

Prófkúruhafi skráir sig út af síðunni með því að ýta á notendatáknið (hringur með uppphafsstöfum notanda) og velja '**Útskrá**'.

| Veita umboð Beita | umboði Yfirlit umboða                     |         |                 |
|-------------------|-------------------------------------------|---------|-----------------|
|                   |                                           |         | Veita umboð     |
| Upplýsingar um    | n umboð                                   |         | Yfirlit umboða  |
|                   |                                           |         | Mín skráning    |
| Umboðsveitandi:   | in an an an an an an an an an an an an an | ·       | Um Signet Login |
| Umboð fyrir:      | · · · · · · · · · · · · · · · · · · ·     |         | Útskrá          |
| Umboðshafi:       |                                           | · <++i+ |                 |
| Stofnað:          | 22.7.2024 14:22:18                        |         |                 |
| Umboð er tilbúið  |                                           |         |                 |

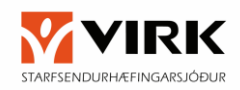

### Innskráning á mínar síður þjónustuaðila VIRK

Notendur sem hafa aðgang að mínum síðum þjónustuaðila VIRK fara á vefslóðina:

https://thjonusta.virk.is/

Þá er notandinn sendur á Signet innskráningar síðu, þar sem hann auðkennir sig með rafrænum skilríkjum,

| signet              | 57                   |                   |
|---------------------|----------------------|-------------------|
| inns<br>Þú ert að f | skrán<br>ara að inns | ing<br>kró þig á: |
|                     | VIRK                 |                   |
| Innskråning me      | eð farsíma, (        | appi eða korti    |
| Farsími             | Kort                 | Арр               |
| 1 Kennitala         |                      |                   |
|                     | Innskrá              |                   |
|                     | EN                   |                   |

Að auðkenningu lokinni birtist listi yfir aðganga notanda. Þá getur notandi valið að skrá sig inn með eða án umboðs. Ef notandinn er ekki með skráð umboð birtist ekki síðan með vali um umboð.

| the last finds a ferrer of the        |  |
|---------------------------------------|--|
| 2031-12-12 Umboo tyrir dogding do ver |  |
| Skrá inn án umboðs                    |  |

Þá opnast mínar síður þjónustuaðila.